## ゥェ<sub>ブ</sub> web-OPACでのパスワード変更方法

インターネットで Web-OPAC のサイトヘアクセスしてください ①URL https://www.ik.licsre-saas.jp/town- ②QR コード ranzan-saitama/webopac/index.do

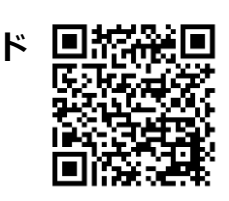

## ※上の①②どちらからでも、アクセスできます

| パソコンの画面                                                                             |                                             | スマートファ                                       | ヤンの画面                                     |
|-------------------------------------------------------------------------------------|---------------------------------------------|----------------------------------------------|-------------------------------------------|
| 知識の森嵐山町立図書館 1                                                                       |                                             | 知識の森嵐山町立                                     | ℤ図書館 1 Ξ                                  |
| <ul> <li>・資料を探す →分類から探す 利用照会 ・サブメニュー</li> <li>メインメニュー</li> <li>利用照会 2000</li> </ul> |                                             | <u> </u>                                     | • / • •                                   |
| 毎月1日の午前2時から午前4時まで、予約カート                                                             |                                             | 分類から探す                                       | •                                         |
| 簡単核                                                                                 | <b>食索</b>                                   | 利用照金 2                                       | •                                         |
|                                                                                     |                                             | サブメニュー 簡単検                                   | ·                                         |
| タイトルと内容説明に含まれるキ<br>闇にスペースを入れれば、いくつものキー                                              | ーワードから検索できます。<br>-ワードで検索することができます。          | タイトルと内容説明に含まれるキーワードカ<br>間にスペースを入れれば、いくつものキーワ | <sup>から</sup> 検索できます。<br>シードで検索することができます。 |
| 検索条<br><b>キーワード</b><br>をすべて含む(and) <b>、</b>                                         | 件<br>                                       | 検索条件<br>キーワード                                |                                           |
| メニューから「11利用照会」を                                                                     | をクリックし、表示さ                                  | <b>1</b> をタッチし、                              | 表示される                                     |
| れるプルダウンメニューから動                                                                      | €に「2利用照会」を                                  | プルダウンメコ                                      | ニューから、                                    |
| クリック                                                                                |                                             | 「2利用照会」                                      | をタッチ                                      |
| 知識の森嵐山町立図書館                                                                         | ④ 文字サイズの変更 中 大 メインメン<br>▲ こんにちはゲストさん □ カイ・メ | 知識の森嵐山町立                                     | [図書館 📃                                    |
| <ul> <li>● 資料を探す →分類から探す →利用照会 →ザブメニュー</li> <li>×インメニュー &gt; 利用者ボータル</li> </ul>     |                                             | シュンシュー 大                                     | X1>X== 22640                              |
| 利用照会                                                                                |                                             | エクインボート<br>メインボート<br>利用市ボークル                 |                                           |
| ログイ                                                                                 | ·>                                          | 利用照会<br>ログイン                                 |                                           |
| (1)利用者<br>利用者番号<br>バスワード                                                            | の認証<br>(半約1字)<br>(半9天歌字)                    | (1)料用者の<br>(1)                               | 12724                                     |
| ロヴィンする                                                                              | キャンセル                                       | /(スワード<br>(牛角英訳子)<br>ログインする                  | ritel                                     |
|                                                                                     |                                             |                                              |                                           |

利用者番号と(仮パスワード)」を入力し「ロクインする」を押します(タッチします)。

「利用者番号」は、利用者カード裏面の バーコード下にあります(3参照)。

ハイフンを抜かして入力してください。 この場合は、9999999です。

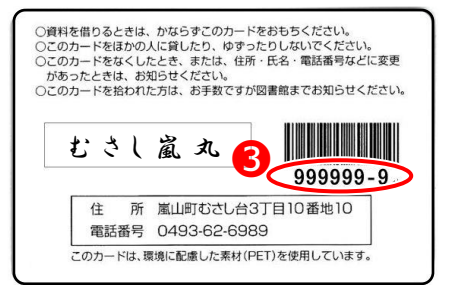

ログインすると、「利用者ポータル」の画面に移ります。

## パソコンの画面 スマートフォンの画面 知識の森嵐山町立図書館 文字サイズの変更 ホ メインメニュー こども 知識の森嵐山町立図書館 ▲ ようこそ0088476様 T 740 - 資料を探す - 分類から探す →利用腺会 😬 文字サイズの変更 😐 大 メインメニュー こどもよう インメニュー> 別田舎ボータル うこそ0088476 様 利用者ポータル (インメニュー > 利用者ポータル あなたの原連協利用状況です 利田者ポークル 古いバーションのブラウザをご使用の場合、薬園が正しく表示されない場合がございます。 あなたの図書館利用状況です。 古いバージョンのブラウザをご使用の場合、画面が正しく表示されない場合 予約状況 バーコード ございます。 タイトル バーコード 図事始カレンガー 画面を下の方にスクロールします $\downarrow$ ↓ 21 22 23 24 25 26 27 利用照会メニュー 2 3 4 5 6 8 9 10 11 12 13 15 16 17 18 19 20 28 29 30 予約中一覧 22 23 24 25 28 27 新着資料一覧 利用者情報設定 規定・ 4 利用者情報変更 不完全な问题 尚木 油筒子/若 もっと見る 利用者情報設定 4 面段定をリセット • 利用有情報変更

「利用者情報変更」 4をクリック (タッチ) すると、パスワードの変更画面に移動します。

| 利用者情報変更                                              |                                           |
|------------------------------------------------------|-------------------------------------------|
| 利用者情報変更内容を入力して「変更す                                   | する」ボタンを押します。メールマガジンの設定については「メールマガ         |
| パスワード変更                                              |                                           |
| パスワードを変更する場合は、以下に加                                   | <b>ローション</b> ード・新バスワードおよび確認用の再入力を行ってください。 |
| 1日/スワード                                              |                                           |
| 新バスワード                                               | <b>5</b>                                  |
| 再入力                                                  |                                           |
| E-Mail                                               |                                           |
| E-Mail<br>メールアドレスを変更する場合は、以下<br>IRメールアドレス            | 下に新メールアドレスを入力してください、削除する場合は「削除する」         |
| E-Mail<br>メールアドレスを変更する場合は、以下<br>旧メールアドレス<br>新メールアドレス | 下に新メールアドレスを入力してください、削除する場合は (削除する)        |
| E-Mail<br>メールアドレスを変更する場合は、以下<br>旧メールアドレス<br>新メールアドレス | 下に新メールアドレスを入力してください、削除する場合は「削除する」         |
| E-Mail<br>メールアドレスを変更する場合は、以T<br>旧メールアドレス<br>新メールアドレス | 下に新メールアドレスを入力してください、削除する場合は「削除する」         |

 ●に 旧パスワード (仮パスワード) と、新パス ワード (英数字 6~10 桁) を入力し、「変更す る」を押せば、変更は完了です。
 ※左はパソコンの画面ですが、スマートフォンの画面 も同様の表示です。
 また、ここでは登録している E メールアドレス

また、ここでは登録している E メールアトレス を変更することもできます。

## ※ご注意

パスワードをお忘れになった場合は、仮パスワードの再発行手続きが必要となりま す。再発行には、利用カードと本人確認ができるものをお持ちになり、図書館へご 来館ください。